# لاع رفوت يف FMC ةيقرت

# تايوتحملا

مدق مرايا مردق مرايا مردق مرايا مردق مرايا مريايا مردخت سرمايا تانوك مرايا مريايا مرياي مرياي مرياي مرياي مرياي مرياي مرياي مري مرياي

ةمدقملا

يف (FMC) نمآلا ةيامحلا رادج ةرادإ زكرم ةئيب ةيقرتل ةمزاللا تاوطخلا دنتسملا اذه فصي يلاعلا رفوتلا ةلاح.

ةيساسألا تابلطتملا

تابلطتملا

:ةيلاتا عيضاوملاب ةفرعم كيدل نوكت نأب Cisco يصوت

- يلاعلا رفاوتلا ميەافم
- نمآ FMC نيوكت •

ةمدختسملا تانوكملا

.7.1.0 رادصإلا، ،يرهاظلا نمآلا FMC ىلإ دنتسملا اذه يف ةدراولا تامولعملا دنتست

ةصاخ ةيلمعم ةئيب يف ةدوجوملا ةزهجألاا نم دنتسملا اذه يف ةدراولا تامولعملا ءاشنإ مت. تناك اذإ .(يضارتفا) حوسمم نيوكتب دنتسملا اذه يف ةمدختسُملا ةزهجألا عيمج تأدب رمأ يأل لمتحملا ريثأتلل كمهف نم دكأتف ،ليغشتلا ديق كتكبش.

# ةيساسأ تامولعم

ةرم لك يف دحاو ريظن ةيقرتلا نوكت نأ بجي.

.ءارظنلا نيب اتقؤم ةنمازملا فاقيإ ،الوأ

.طشنلا FMC اهعبتي ،دادعتسالاا عضو يف الوأ ةيقرتلاب مايقلا مزلي ،كلذ دعب

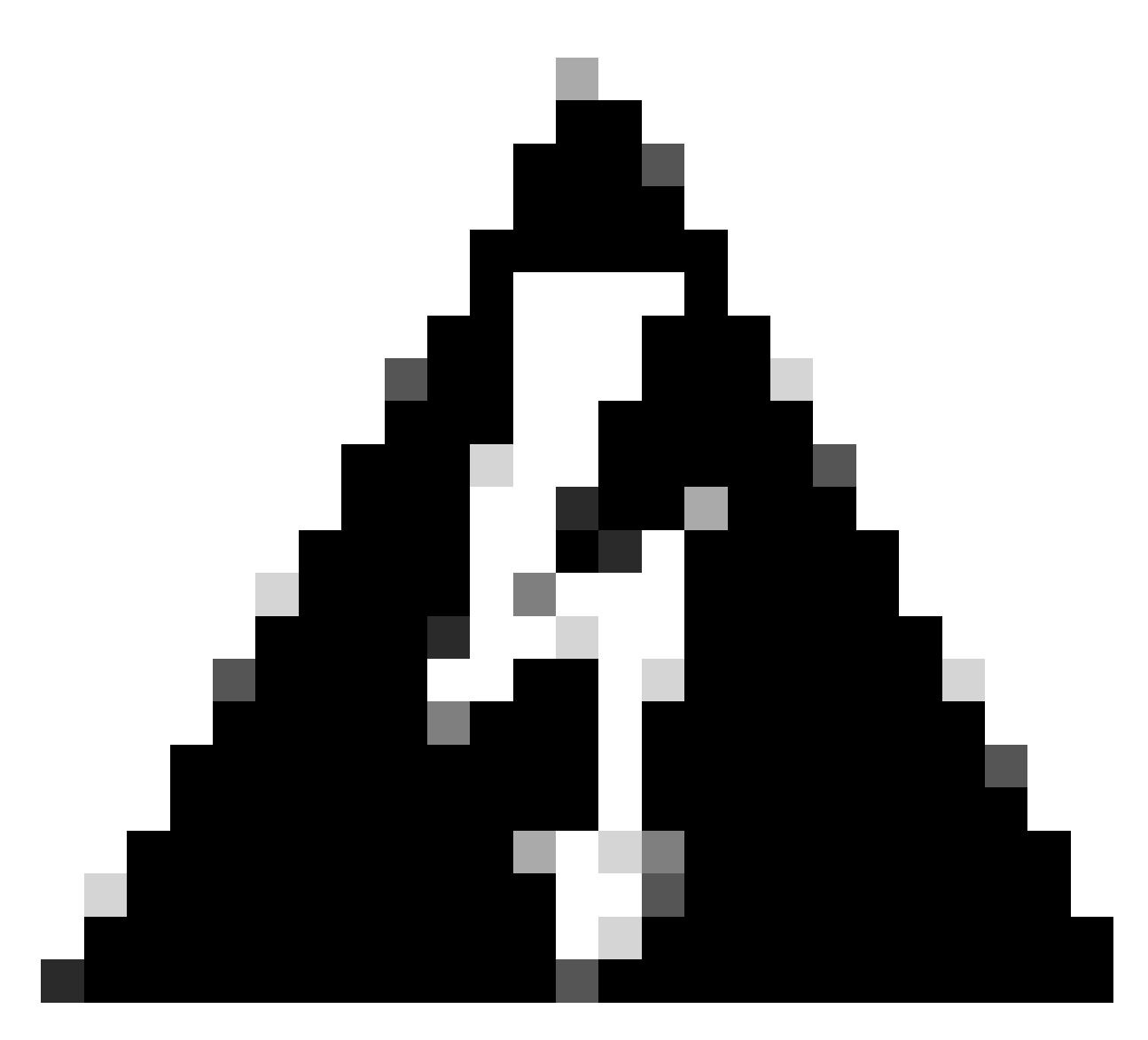

لوحتي ،ةقباس تيبثت / صحف تايلمع ىلع يطايتحالا ريظنلا لمعي امنيب :ريذحت غامدلا ماسقنا ىمسي ام اذهو ،طشنلا عضولا ىلإ نيرظنلا الك. رييغت يأ ءارجإب موقت الأ بجي ،تقولا اذه لالخو .ةيقرتلا قيلمع ءانثأ امامت عقوتم مرشن وأ نيوكتلا يف. قنمازملا ليغشت قداعإ دعب هنادقف نكمي ،نيوكتلا يف رييغت يأب تمق اذإ.

# ةيقرتلا لبق

ةيقرتب موقت ام ةداع ،FMC رشن تايلمع يف .كيدل ةيقرتلا راسمل طيطختلاب مق .1 يتلا ةيقرتلا تايلمع نم يأ فرعت ام امئاد .اهب ةصاخلا ةرادملا ةزهجألا مث نمو ،FMC يلاتلا نوكيس اهيأو ،وتلل اهئارجإب تمق.

- .نيوكتلا تارييغت طيطختو ةيقرتلا تاداشرا ةفاك ةءارق .2
- عارجإل يددرتلا قاطنلا اهل كيدل ةرادإلا ةكبش نأ نم دكأت .يددرتلا قاطنلا صحف .3 تانايبلل ةريبك لقن تايلمع.
- .ةنايصلا ذفاون ةلودج .4
- / يطايتحالا خسنلا < ماظنلا .اهدعبو ةيقرتلا لبق ايطايتحإ نيوكتلا خسنا .5 ةيطايتحالا ةخسنلا ليزنتب مق .ةيرانلا ةقاطلا ةرادإل يطايتحالا خسنلا < ةداعتسالا يلحملا كزاهج يلإ
- نم مدقأ رادصإ ليغشتب موقت امدنع بولطم اذهو .ةيرهاظلا ةفاضتسالا ةيقرت .6 VMware.
- .تانيوكتلا صحف .7
- 8. ةنمازم نم ققحت NTP. .تقولا < نيوكتلا < ماظنلا رتخأ :FMC رمأ مدختسأ :ةزهجألا
- .صرقلا ةحاسم نم ققحت .9
- لكيەلا ةرادإ يف مكحتلا ةدحو يف رفوتلا ةيلاع رشنلا تايلمع يف .تانيوكتلا رشن .10 طشنلا ريظنلا نم رشنلا ىلإ طقف جاتحت ،(FMC).
- ةقلعم رشن تايلمع دوجو مدع نم دكأت ليغشتلا ديق ماهملا صحف .11.

# ةيقرتلا ءارجإ

اتقؤم ةنمازملا فاقيإ .1 ةوطخلا

.FMC يف ةيلاعلا ةحاتإلا بيوبتلا ةمالع يلإ لقتنا ،ةطشنلا ةدحولا يلع

ةيلاعلا ةحاتإلا < جمدلا < ماظنلا

|                  | Deplo                        | by Q 🔮 🌣 😰 adm |
|------------------|------------------------------|----------------|
| Configuration    | Logging                      | Monitoring     |
| Users            | Security Analytics & Logging | Audit          |
| Domains          |                              | Syslog         |
| Integration      | Health                       | Statistics     |
| SecureX New      | Monitor                      |                |
| Updates          | Policy                       | Tools          |
|                  | Events                       | Backup/Restore |
| Licenses         | Exclude                      | Scheduling     |
| Smart Licenses   | Monitor Alerts               | Import/Export  |
| Classic Licenses |                              | Data Purge     |
| Reboot           |                              |                |

لماكتلاو ماظنلا ديدحت اتقؤم قنمازملا فاقي

| cisco s                           | irepower Management Center<br>system / Integration / High Availability | Pr Overview Analysis Policies Devices Objects AMP                   | Intelligence     | Deploy Q 💕 🌣 🕲 admin 🔻                                                                       |
|-----------------------------------|------------------------------------------------------------------------|---------------------------------------------------------------------|------------------|----------------------------------------------------------------------------------------------|
|                                   |                                                                        |                                                                     |                  | Peer Manager                                                                                 |
| Cloud Ser                         | vices Realms Identity Sources                                          | High Availability eStreamer Host Input Client Smart Software Manag  | er On-Prem       |                                                                                              |
|                                   |                                                                        |                                                                     |                  | Switch Peer Roles Break HA II Pause Synchronization                                          |
|                                   |                                                                        |                                                                     |                  |                                                                                              |
|                                   | Summary                                                                |                                                                     | System Status    |                                                                                              |
|                                   | Status                                                                 | Synchronization task is in progress                                 |                  | Local Remote<br>Active - Primary Standby - Secondary                                         |
|                                   | Synchronization                                                        | © OK                                                                |                  | (10.4.11.84) (10.4.11.85)                                                                    |
|                                   | Active System                                                          | 10.4.11.84<br>(HA synchronization time : Tue Jul 18 02:06:47 2023 ) | Operating System | 7.1.0 7.1.0                                                                                  |
|                                   | Standby System                                                         | 10.4.11.85                                                          | Software Version | 7.1.0-90 7.1.0-90                                                                            |
|                                   | Standby System                                                         | (HA synchronization time : Tue Jul 18 02:06:00 2023)                | Model            | Cisco Firepower Management Center for Cisco Firepower Management Center<br>VMware for VMware |
| <sup>فاقي</sup> ا<br><b>إ ددح</b> | ىحت اتتقۇم قنمازملا<br>ئمازملا فاقي                                    | ةيلاعلام قحاتيلا ديد<br><b>اتقۇم ق</b> ر.                           |                  |                                                                                              |
| cisco S                           | irepower Management Cente<br>ystem / Integration / High Availability   | Pr Overview Analysis Policies Devices Objects AMP                   | Intelligence     | Deploy 🔍 💕 🔅 🚳 admin <del>v</del>                                                            |
| Cloud Sen                         | rices Realms Identity Sources                                          | High Availability eStreamer Host Input Client Smart Software Manage | er On-Prem       | Peer Manager                                                                                 |
|                                   |                                                                        |                                                                     |                  | Switch Peer Roles    Break HA  II Pause Synchronization                                      |
|                                   | Summary                                                                |                                                                     | System Status    |                                                                                              |
|                                   | Status                                                                 | Healthy                                                             |                  | Local Remote<br>Active - Primary Standby - Secondary                                         |
|                                   | Synchronization                                                        | OK CK                                                               |                  | (10.4.11.84) (10.4.11.85)                                                                    |

اتقؤم ةنمازملا فاقيإ

Active System

Standby System

دنع مدختسملا ةطساوب اتقۇم ةلاحلا فاقيإ بجي .اتقۇم ةنمازملا فاقيإ متي ىتح رظتنا اەلامتكا.

Operating System

Software Version

Mode

7.1.0

7.1.0-90

Cisco Firepower Management Center for Cisco Firepower Management Center VMware for VMware

7.1.0

7.1.0-90

| Summary         |                                                                                                    |
|-----------------|----------------------------------------------------------------------------------------------------|
| Status          | Degraded- Synchronization incomplete<br>( Both Management Centers are configured to run in standalone mode , Database<br>is not configured for high availability , Synchronization paused. ) |
| Synchronization | A Paused by user                                                                                                    |
| Active System   | 10.4.11.84<br>( HA synchronization time : Tue Jul 18 02:32:23 2023 )                                                                                                    |
| Standby System  | 10.4.11.85<br>( HA synchronization time : Tue Jul 18 02:27:29 2023 )                                                                                                    |

مدختسم لكل اتقؤم ةنمازملا ةلاح فاقيإ بجي

## ةيقرتلا ةمزح ليمحت .2 ةوطخلا

ةيقرتلا ةمزح ليمحتو ةيطايتحالا ةدحولا ىلإ لوخدلا ليجستب مق.

10.4.11.84 ( HA synchronization time : Tue Jul 18 02:32:23 2023 )

10.4.11.85 ( HA synchronization time : Tue Jul 18 02:27:29 2023 )

### ثيدحتلا ليمحت < تاثيدحتلا < ماظنلا

| altalta<br>cisco | FMC<br>Product Updates  | Devices      | AMP                     |                              | ० 🔮 🌣              | 🛛 🕜 admin 🕶  |
|------------------|-------------------------|--------------|-------------------------|------------------------------|--------------------|--------------|
| Produc           | ct Updates              |              |                         |                              |                    |              |
|                  |                         |              |                         |                              | Download Updates U | pload Update |
| Currently        | v running software vers | sion: 7.1.0  |                         |                              |                    |              |
| Currently        | y installed VDB version | : build 346  | ( 2021-08-24 21:48:15 ) |                              |                    |              |
| Availa           | able Updates Read       | diness Histo | ry                      |                              |                    |              |
|                  |                         |              |                         |                              |                    |              |
| Туре             |                         |              | Version                 | Date                         | Reboot             |              |
| Cisco I          | Firepower Mgmt Center   | Patch        | 7.1.0.1-28              | Tue Feb 22 23:32:26 UTC 2022 | Yes                | <b>a</b>     |
| Cisco I          | FTD Upgrade             |              | 7.0.4-55                | Sun Aug 7 19:43:24 UTC 2022  | Yes                | 8 % 7        |

ةيقرتلا ةمزح ليمحت

### ەتيقرت دارملا اقبسم ەليزنت مت يذلا رادصإلا ةمزح ضرعتسا.

| Curre                             | ently running software version: 7.1.0                                 |
|-----------------------------------|-----------------------------------------------------------------------|
| Updates                           |                                                                       |
| Upload software updates and patch | nes here.                                                             |
| Action                            | Upload local software update package                                  |
|                                   | <ul> <li>Specify software update source (FTD devices only)</li> </ul> |
| Package                           | Browse Cisco_Secure_FW_Mgmt_Center_Upgrade-7.2.4-169.sh.REL.tat       |
|                                   | Cancel Upload                                                         |

ةيقرتلا فلم ددح

دادعتسالا صحف .3 ةوطخلا

ەتيقرت دارملا زاەجلا ىلع ةيزەاج صحف ليغشتب مق.

.ةمزح نيسحت بسانم لا بناج يلإ زمر install لا تقطقط

| CISCO Product Updates Devices            | AMP                         |                              | Q 💕              | 🔅 🕜 admin 🔻   |
|------------------------------------------|-----------------------------|------------------------------|------------------|---------------|
| Product Updates                          |                             |                              |                  |               |
|                                          |                             |                              | Download Updates | Upload Update |
| Currently running software version: 7.1  | .0                          |                              |                  |               |
| Currently installed VDB version: build 3 | 346 ( 2021-08-24 21:48:15 ) |                              |                  |               |
| Available Updates Readiness H            | listory                     |                              |                  |               |
| Туре                                     | Version                     | Date                         | Reboot           |               |
| Cisco Secure FW Mgmt Center<br>Upgrade   | 7.2.4-169                   | Wed May 10 12:48:58 UTC 2023 | Yes              | <b>%</b>      |

دادعتسالا نم ققحتلل ةيقرتلا ةمزح تيبثت

### دادعتسالا صحف قوف رقناو مصحف ديرت يذلا زامجلا ددح.

| FMC Devices AMP                                                                                                    |                                     |                            |                              | ० 🔮 🌣 (                   | admin 🔹 |
|----------------------------------------------------------------------------------------------------|-------------------------------------|----------------------------|------------------------------|---------------------------|---------|
| Product Updates                                                                                                    |                                     |                            |                              |                           |         |
| Currently running software version: 7.1.0                                                                                 |                                     |                            |                              |                           |         |
| Selected Update<br>Type Cisco Secure FW Mgmt Center<br>Version 7.2.4-169<br>Date Wed May 10 12:48:58 UTC 20<br>Reboot Yes | or Upgrade<br>)23                   |                            | By Grou                      | p                         | ¥       |
| Vungrouped (1 total)                                                                                                    | Compatibility Check                 | Readiness Check<br>Results | Readiness Check<br>Completed | Estimated<br>Upgrade Time | î       |
| 10.4.11.85 - Cisco Firepower Management Center for VMware v7.1.0                                                          | Compatibility check passed. Proceed | with                       |                              | 35 min                    | T       |
|                                                                                                    |                                     |                            | Back                         | eck Readiness             | Install |

دادعتسالا نم ققحتلا ديدحت

لئاسرلا زكرم يف مدقتلا نم ققحتلا نكمي.

ليغشت < ماهم < لئاسر

|                                             |                                               |                                 |                        |                 |            | < 🔮 ≮    | 🗧 🕜 admin 🔻 |
|---------------------------------------------|-----------------------------------------------|---------------------------------|------------------------|-----------------|------------|----------|-------------|
| Upgrades                                    | 🔺 Health                                      | 1 Task                          | s                      |                 |            |          |             |
| 20+ total                                   | 0 waiting                                     | 1 running                       | 0 retrying             | 20+ success     | 5 failures | ् Filter |             |
| Local Readiress<br>Readiness<br>[50%] Runni | ness Check<br>Check For ve<br>ng script 000_s | ersion: 7.2.4<br>start/110_DB_i | -169<br>integrity_chec | ck.sh           |            |          | 3m 17s      |
|                                             |                                               |                                 | No r                   | nore older task | S          |          |             |
|                                             |                                               |                                 |                        |                 |            |          |             |

مدقتلا ديق دادعتسالا نم ققحتلا

دادعتسالا صحف جئاتن يف ةلاحلا ةيؤر كنكمي ،اەلامكإ درجمبو.

ةمزحلا تيبثت ةعباتم كنكمي ،رايخلا اذه حاجن ةلاح يف.

## ةيقرتلا ةمزح تيبثت .4 ةوطخلا

تيبثت ىلع رقنا .ەتيقرت ديرت يذلا زاەجلا ددح.

| Product Updates                                                                                                    |                                                           |                         |                           |                        |         |
|----------------------------------------------------------------------------------------------------|-----------------------------------------------------------|-------------------------|---------------------------|------------------------|---------|
| Currently running software version: 7.1.0                                                                                           |                                                           |                         |                           |                        |         |
| Selected Update<br>Type Cisco Secure FW Mgmt Center Upgrade<br>Version 7.2.4-169<br>Date Wed May 10 12:48:58 UTC 2023<br>Reboot Yes |                                                           |                         |                           | By Group               | v       |
| Vungrouped (1 total)                                                                                                    | Compatibility Check                                       | Readiness Check Results | Readiness Check Completed | Estimated Upgrade Time | 1       |
| 10.4.11.85 - Cisco Firepower Management Center for VMware v7.1.0                                                                    | Compatibility check passed. Proceed with readiness check. | Success                 | 2023-07-18 00:05:22       | 35 min                 | T       |
|                                                                                                    |                                                           |                         | Bac                       | k Check Readiness      | Install |

ةيقرتلا ةمزح تيبثت

قفاوم رقنا ،غامدلا ماسقنا نم ريذحت.

# Y ⊕ 10.88.243.115:43085 After both FMCs are updated, FMC high availability will be in split brain. Click 'Make Me Active' after choosing the right Active FMC to resolve split brain. OK

غامدلا ماسقنا لوح ريذحت

### .ماەملا < لئاسرلا يف مدقتلا نم ققحتلا نكمي

|       |                                                                                                    | Q     | 60  | ¢ | ② admin ▼ |
|-------|----------------------------------------------------------------------------------------------------|-------|-----|---|-----------|
|       | Upgrades 🔺 Health 🛛 🕘 Tasks                                                                                                    |       |     |   |           |
|       | 20+ total 0 waiting 1 running 0 retrying 20+ success 1 failure                                                                                          | Q Fil | ter |   |           |
| 69    | Local Install<br>Installing Cisco Secure FW Mgmt Center Upgrade version: 7.2.4-169<br>Installing Cisco Secure FW Mgmt Center Upgrade version: 7.2.4-169 |       |     |   | 1m 7s     |
| t Tue | <ul> <li>Local Readiness Check</li> <li>Readiness Check For version: 7.2.4–169</li> <li>Success. OK to upgrade to 7.2.4–169 version.</li> </ul>         |       |     | 4 | m 18s 🗙   |

تاشاشلا تازيەجت

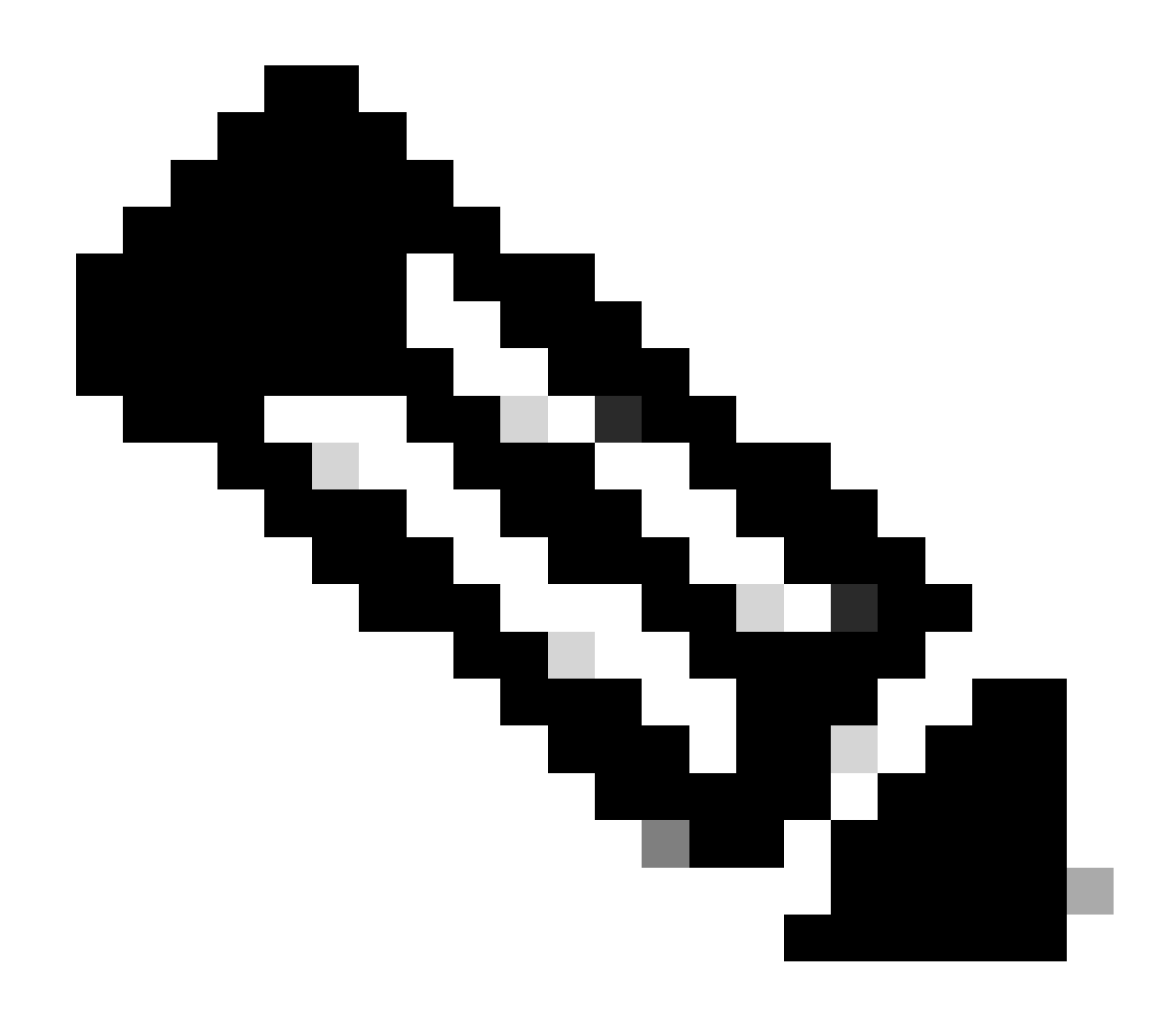

لمتكي ىتح ةقيقد 30 يلاوح تيبثتلا قرغتسي :ةظحالم.

دلجم يف مدقتلاا نم ققحتلا نكمي ،(CLI) رماوألا رطس ةمجاو ىلإ لوصو قح كيدل ناك اذإ رذجلا لوصولا لاخدإو ريبخلا عضو ىلإ لاقتنالاو ،var/log/sf/ ةيقرتلا

> expert admin@firepower:~\$ sudo su Password: root@firepower:/Volume/home/admin# cd /var/log/sf/ root@firepower:/var/log/sf# ls Cisco\_Secure\_FW\_Mgmt\_Center\_Upgrade-7.2.4 root@firepower:/var/log/sf/Cisco\_Secure\_FW\_Mgmt\_Center\_Upgrade-7.2.4# ls 000\_start AQ\_UUID DBCheck.log exception.log flags.conf main\_upgrade\_script.log status.log status

root@firepower:/var/log/sf/Cisco\_Secure\_FW\_Mgmt\_Center\_Upgrade-7.2.4# tail -f status.log

### FMC. ديەمت ةداعإ متت ،ةيقرتلا لامتكا دنع

ui:[100%] [1 mins to go for reboot]Running script 999\_finish/999\_zzz\_complete\_upgrade\_message.sh...ui:[100%] [1 mins to go for reboot] Upgrade completeui:[100%] [1 mins to go for reboot] The system will now reboot.ui:System will now reboot.

Broadcast message from root@firepower (Tue Jul 18 05:08:57 2023):

System will reboot in 5 seconds due to system upgrade.

Broadcast message from root@firepower (Tue Jul 18 05:09:02 2023):

System will reboot now due to system upgrade.

ui:[100%] [1 mins to go for reboot] Installation completed successfully. ui:Upgrade has completed. state:finished

Broadcast message from root@firepower (Tue Jul 18 05:09:25 2023):

The system is going down for reboot NOW!

. FMC يف حيحصلا جذومنلا ةيداملا (FMC) ةيساسألا ةحوللا ةرادإ يف مكحتلا ةدجو رمظت نأ بجي ،ديهمتلا قداعإ دعب

لوح < تاميل عت < (GUI) ةي موسرل امدختسمل اقدجاو

# Firewall Management Center

### Version 7.2.4 (build 169)

| Model                      | Secure Firewall Management Center for VMware        |
|----------------------------|-----------------------------------------------------|
| Serial Number              | None                                                |
| Snort Version              | 2.9.20 (Build 4004)                                 |
| Snort3 Version             | 3.1.21.400 (Build 24)                               |
| Rule Pack Version          | 2869                                                |
| Module Pack Version        | 3245                                                |
| LSP Version                | lsp-rel-20230717-1542                               |
| VDB Version                | build 353 (2022-03-07 22:13:19)                     |
| Rule Update Version        | 2023-07-17-001-vrt                                  |
| Geolocation Update Version | Country Code: 2023-07-17-100, IP: 2022-12-19-101    |
| OS                         | Cisco Firepower Extensible Operating System (FX-OS) |
|                            | 2.12.0 (build 499)                                  |
| Hostname                   | firepower                                           |

For technical/system questions, email tac@cisco.com phone: 1-800-553-2447 or 1-408-526-7209. Copyright 2004-2023, Cisco and/or its affiliates. All rights reserved.

### Copy

Close

*FMC* يف رادصإلاو جذومنلا تامولعم

ةيلاعلا ةحاتالا < لماكتلا

| Firewall Manager<br>Integration / Other Integr | ment Center<br>ations / High Availability Overview                                            | Analysis Polic                                                                      | ties Devices                | Objects Integration        | Deploy C                                         | ζ 🚱 🌣 @ admin▼ 🔤 🚓 Sf                           |
|------------------------------------------------|-----------------------------------------------------------------------------------------------|-------------------------------------------------------------------------------------|-----------------------------|----------------------------|--------------------------------------------------|-------------------------------------------------|
| Claud Sandaga Dealma                           | Identity Seurces - High Ausilability                                                          | oStroomor Hoot                                                                      | Input Client C              | most Software Manager On 1 | heo en                                           | Peer Man                                        |
| Cioud Services Realms                          | Identity Sources High Availability                                                            | estreamer Host                                                                      | input client 3              | mart Software Manager On-r | rem                                              |                                                 |
|                                                |                                                                                               |                                                                                     |                             | E2                         | Make Me Active 🛛 🏶 Brea                          | k HA                                            |
|                                                |                                                                                               |                                                                                     |                             |                            |                                                  |                                                 |
|                                                |                                                                                               | This high availability                                                              | / pair is in split brain.   | Make one Management Cente  | ractive by clicking 'Make Me Active'.            | ×                                               |
|                                                |                                                                                               |                                                                                     |                             |                            |                                                  |                                                 |
| Summary                                        |                                                                                               |                                                                                     |                             | System Status              |                                                  |                                                 |
| Status                                         | Split Brain - Management C<br>( Both Management Centers are c<br>mode , Database is not confi | Center is active on both<br>onfigured to run in stand<br>gured for high availabilit | peers.<br>Jalone<br>ty , No |                            | Local<br>Split Brain - Secondary<br>(10.4.11.85) | Remote<br>Split Brain - Primary<br>(10.4.11.84) |
|                                                | synchronization task rur<br>management cente                                                  | ning between high avai<br>rs, Synchronization pau                                   | ability<br>used.)           | Operating System           | 7.2.4                                            | 7.1.0                                           |
| Synchronization                                |                                                                                               | A Paused b                                                                          | w user                      | Software Version           | 7.2.4-169                                        | 7.1.0-90                                        |
| Active System                                  | (HA synchronization time : So<br>(7.2.4 vs 7.1.0) VDB version                                 | 10.4<br>oftware versions do not<br>s do not match (353 vs                           | .11.85<br>match<br>346) )   | Model                      | Secure Firewall Management<br>Center for VMware  |                                                 |
| Standby System                                 | (HA synchronization time : So<br>(7.1.0 vs 7.2.4) VDB version                                 | 10.4.<br>oftware versions do not<br>s do not match (346 vs                          | .11.84<br>match<br>353) )   |                            |                                                  |                                                 |
|                                                |                                                                                               |                                                                                     |                             |                            |                                                  |                                                 |

طقف يطايتحالا *FMC* ةيقرت متت امدنع HA صخلم

### .EULA لوبق دعب رادصإلا نم ققحتلا نكمي ،رماوألا رطس ةهجاو ربع

Copyright 2004-2023, Cisco and/or its affiliates. All rights reserved. Cisco is a registered trademark of Cisco Systems, Inc. All other trademarks are property of their respective owners.

Cisco Firepower Extensible Operating System (FX-OS) v2.12.0 (build 499) Cisco Secure Firewall Management Center for VMware v7.2.4 (build 169)

>

> show version

-------[firepower ]------Model: Secure Firewall Management Center for VMware (66) Version 7.2.4 (Build 169)UUID: 1c71ae24-1e60-11ed-8459-9758e19f1a24Rules update version: 2023-01-09-001-vrtLSP version: 1sp-rel-20220511-1540VDB version: 353

### طشنلا ريظنلا ةيقرت .5 ةوطخلا

:ةطشنلاا ةدحولا يف 4 ىلإ 2 نم تاوطخلا ررك

- .ةيقرتالا ةمزح ليمحتب مق
- دادعتسالا صحف.

•

ةيقرتلا ةمزح تيبثتب مق.

### بولطملا FMC طيشنت .6 ةوطخلا

•

.ا**طڻن** *ي***نڻعج**ي رايخلا ددجو ةطشنلا ةدجولا لعج ديرت يتلا FMC يل لوخدلا ليجستب مق ،FMC نم لك يلع ةيقرتلا مامتإ دعب

### اطشن ين عجا < ةي ل على قرات ال

| Firewall<br>Integration | Manager<br>Other Integr | nent Center<br>ations / High Availability | Overview                                                                | Analysis                                                            | Policies                    | Devices           | Objects         | Integration                   |                                 | Deploy             | ۹             | ¢                                  | 🕜 ad                     | lmin 🔻                | dialle SECURE |
|-------------------------|-------------------------|-------------------------------------------|-------------------------------------------------------------------------|---------------------------------------------------------------------|-----------------------------|-------------------|-----------------|-------------------------------|---------------------------------|--------------------|---------------|------------------------------------|--------------------------|-----------------------|---------------|
| Cloud Services          | Realms                  | Identity Sources                          | High Availability                                                       | eStreamer                                                           | Host Input                  | Client Sr         | nart Software M | Manager On-Prem               | ı                               |                    |               |                                    |                          |                       | Peer Manager  |
|                         |                         |                                           |                                                                         |                                                                     |                             |                   |                 | Mai                           | ke Me Active                    |                    | reak H        | A (                                | I▶ Res                   | ume Syr               | nchronization |
|                         |                         |                                           |                                                                         | This high a                                                         | vailability pair it         | s in split brain. | Make one Mana   | gement Center act             | ive by clicking 'M              | ake Me Activ       | e'. 🗙         |                                    |                          |                       |               |
| Summ                    | ary                     |                                           |                                                                         |                                                                     |                             |                   | System S        | Status                        |                                 |                    |               |                                    |                          |                       |               |
| Status                  |                         | A Split Bra<br>( Both Manage<br>mode      | enter is active on<br>figured to run<br>nfigured for his<br>Synchroniza | on both peers.<br>in standalone<br>h availability,<br>tion paused.) |                             | Quantiza          | 0 - tur         | Loc<br>Split Brain<br>(10.4.1 | al<br>- <b>Primary</b><br>1.84) |                    | Split Br<br>( | Remote<br>rain - Sec<br>(10.4.11.8 | ondary<br>5)             |                       |               |
| Synchro                 | nization                |                                           |                                                                         | A P                                                                 | aused by user               |                   | Software V      | Jersion                       | 7.2.4                           | -169               |               |                                    | 7.2.4-16                 | 9                     |               |
| Active S                | System                  | ( HA :                                    | synchronization time :                                                  | : Tue Jul 18 16                                                     | 10.4.11.84<br>:57:35 2023 ) |                   | Model           |                               | Secure Firewall<br>Center for   | Manageme<br>VMware | nt S          | Secure Fi<br>Cen                   | irewall Ma<br>ter for VM | -<br>inageme<br>Iware | ent           |
| Standb                  | / System                | ( HA :                                    | synchronization time :                                                  | : Tue Jul 18 16                                                     | 10.4.11.85<br>57:07 2023 )  |                   |                 |                               |                                 |                    |               |                                    |                          |                       |               |

بولطملا *FMC* طيشنت

ةعباتملل **م<sup>ع</sup>ن** ددح ،يطايتحالا ريظنلا يف مت نيوكت يأ لادبتساو تايلمعلا لوح تاريذحت.

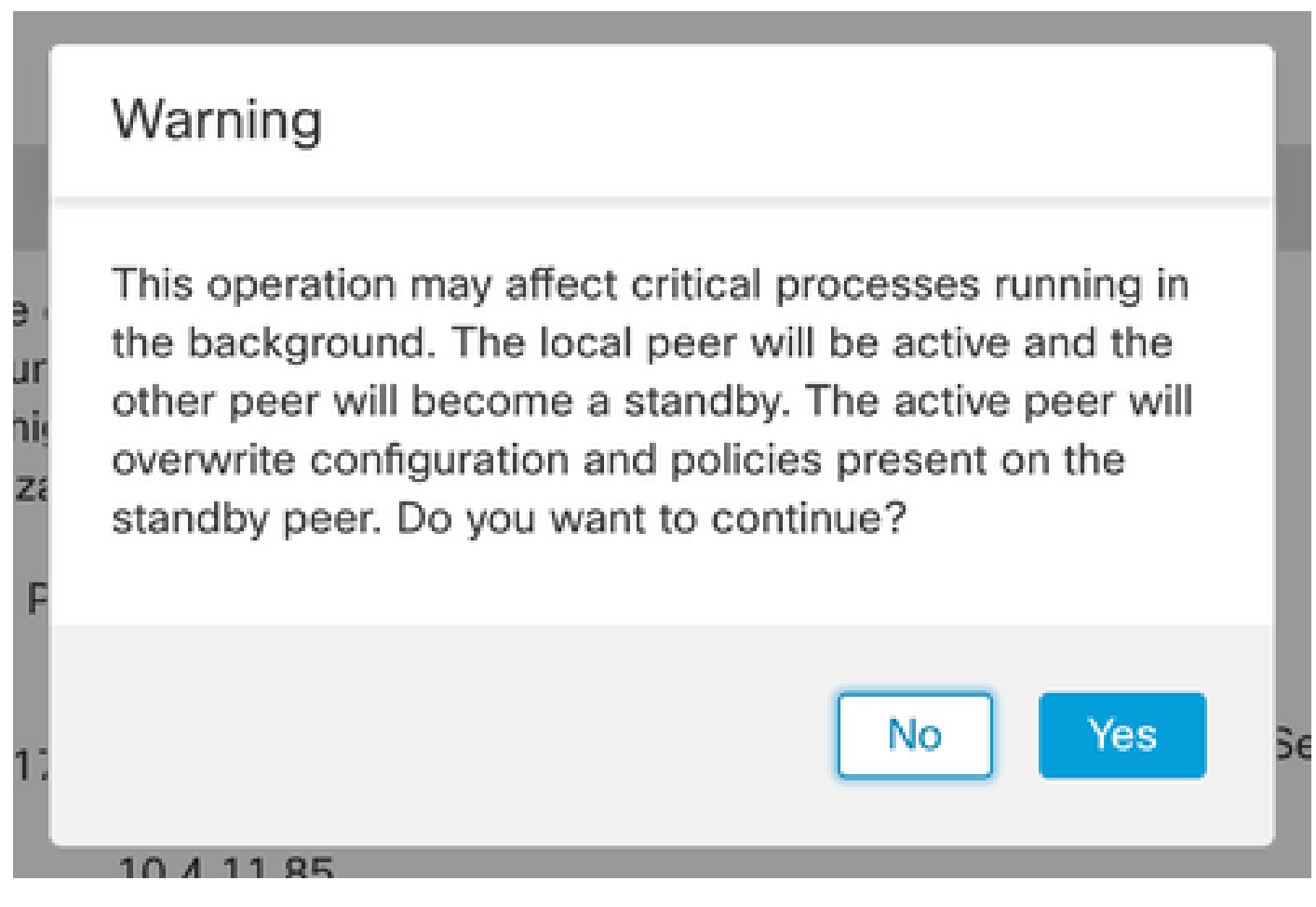

دادعتسالا ريظن ىلع ةطشنلا قوف ةباتكلا نيوكت لوح ريذحت

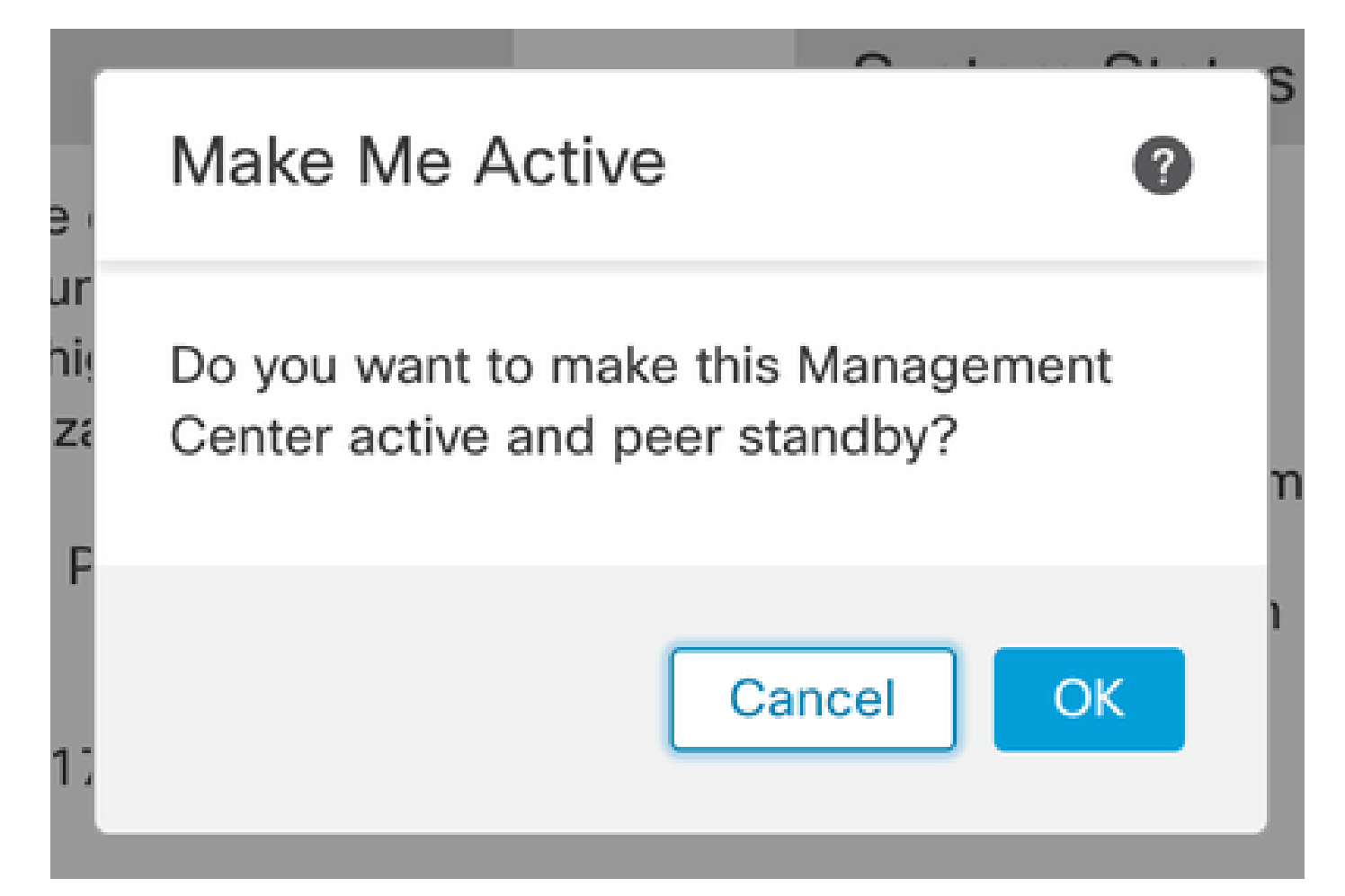

### قفاوم ديدحت

# System Status

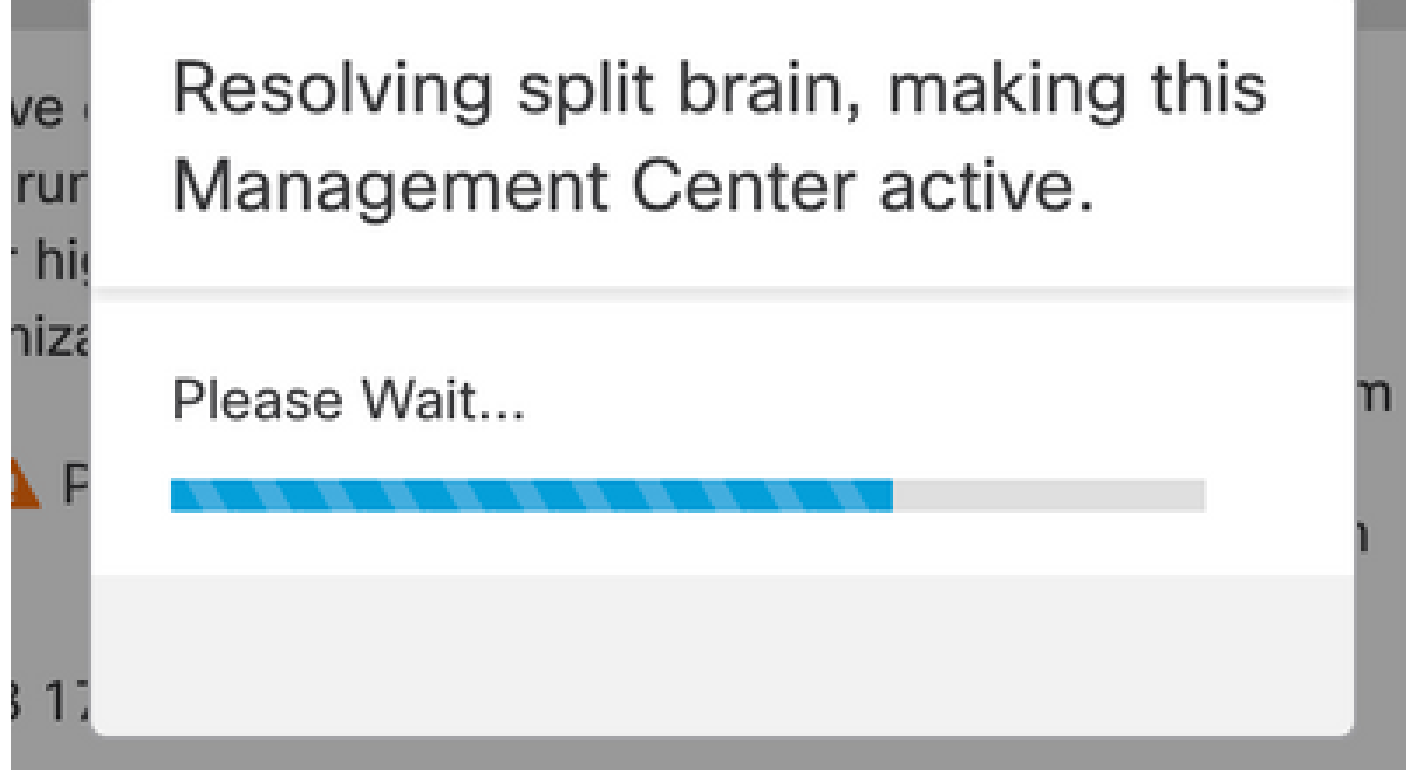

غامدلا ماسقنا ةلكشم لح

### .دادعتسالا عضو يف ىرخألاا FMC تالوحم رفوتتو ةنمازملا ليغشت ةداع| متت ىتح رظتنا

| En P    | irewall M  | lanagem<br>Other Integra | nent Center<br>ations / High Availability                            | Overview                                              | Analysis                               | Policies                           | Devices                        | Objects           | Integration                                                         |                                  | Deploy                   | Q         | <b>6</b> ° ¢ | F 0           | admin 🔻                | cisco SECU   | RE |
|---------|------------|--------------------------|----------------------------------------------------------------------|-------------------------------------------------------|----------------------------------------|------------------------------------|--------------------------------|-------------------|---------------------------------------------------------------------|----------------------------------|--------------------------|-----------|--------------|---------------|------------------------|--------------|----|
| 011-0   |            | 0                        | Identity Courses                                                     | I Uh. A N-h-Web                                       |                                        |                                    | 05                             |                   |                                                                     | _                                |                          |           |              |               |                        | Peer Manager |    |
| Cloud S | ervices i  | Realms                   | Identity Sources                                                     | High Availability                                     | estreamer                              | Host Input (                       | client Sn                      | hart Software N   | lanager On-Pren                                                     | n                                |                          |           |              |               |                        |              |    |
|         |            |                          |                                                                      |                                                       |                                        |                                    |                                |                   | Ma                                                                  | ke Me Active                     | 40 I                     | Break H   | HA           | II            | Pause Syr              | chronization |    |
|         |            |                          | F                                                                    | ligh availability operation<br>hese operations includ | ons are in progre<br>de file copy whic | ess. The status<br>h may take time | messages and<br>e to complete. | alerts on this pa | ige are temporary                                                   | y. Please check aft              | er high avail            | ability ( | operation    | are co        | omplete. >             | <            |    |
|         |            |                          |                                                                      |                                                       |                                        |                                    |                                |                   |                                                                     |                                  |                          |           |              |               |                        |              |    |
|         | Summar     | У                        |                                                                      |                                                       |                                        |                                    |                                | System S          | tatus                                                               |                                  |                          |           |              |               |                        |              |    |
|         | Status     |                          | 🔺 Tempo                                                              | rarily degraded- high                                 | n availability ope                     | erations are in progress.          |                                |                   |                                                                     | Loca<br>Split Brain -<br>(10.4.1 | al<br>• Primary<br>1.84) |           | Split B      | Rem<br>rain - | ote<br>Secondar        | у            |    |
|         | Synchronia | zation                   |                                                                      |                                                       |                                        | A Failed                           |                                | Operating         | Sustem                                                              | 7.2                              | 4                        |           |              | 7 /           |                        |              |    |
|         | Active Sys | stem                     | ( HA :                                                               | synchronization time                                  | : Tue Jul 18 17                        | 10.4.11.84<br>:27:28 2023 )        |                                | Software V        | ersion                                                              | 7.2.4-                           | .4<br>169                |           |              | 7.2.4         | -169                   |              |    |
|         | Standby S  | System                   | 10.4.11.85<br>( HA synchronization time : Tue Jul 18 17:26:56 2023 ) |                                                       |                                        |                                    |                                | Model             | Secure Firewall Management Secure Firew<br>Center for VMware Center |                                  |                          |           |              | irewal        | ll Managen<br>r VMware | ient         |    |
|         |            |                          |                                                                      |                                                       |                                        |                                    |                                |                   |                                                                     |                                  |                          |           |              |               |                        |              |    |

FMC ةنمازم

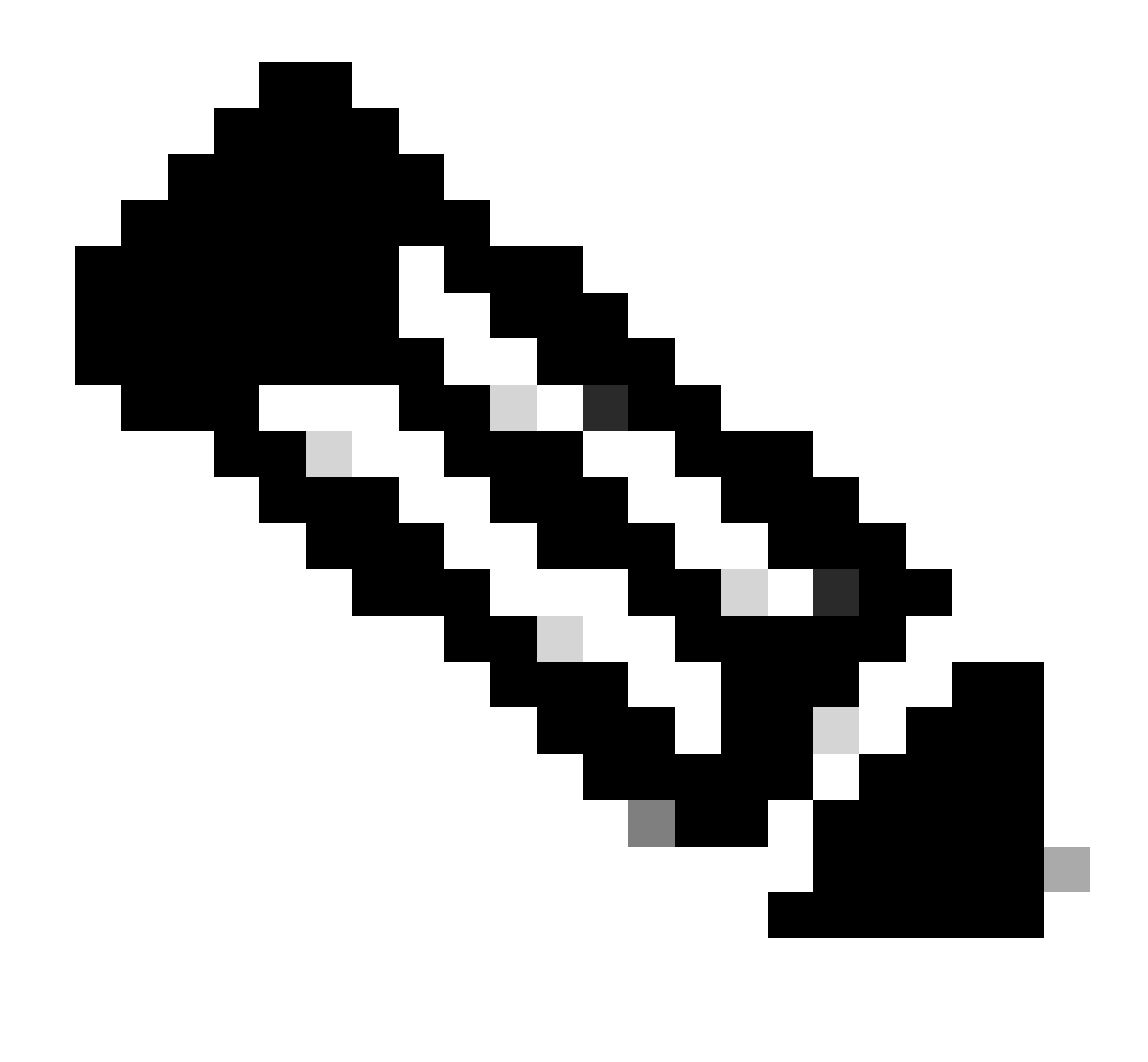

ةقيقد 20 ىلإ لصي ام ةنمازملا لامتكا قرغتسي دق :ظطالم.

.ةيقرتالا قيامع المكال FMC ل قطشنالا قدحولا عالع ققالعمالا تارييغتالا رشن

ةحصلا نم ققحتلا

نم الك نوكي نأ دعب FMC صخلم" بيوبتلا ةمالع ودبت نأ بجي ،ةنمازملا تلمتكاو رادصإلا سفن يف FMC نم الك نوكي نأ دعب قولاعلا قطائلا ح لمال*عت*لا

|                 | Firewall N<br>ntegration / ( | <b>Manager</b><br>Other Integr | nent Center<br>ations / High Availability                            | Overview          | Analysis  | Policies     | Devices  | Objects          | Integration    |                                                 | Deploy | ۹       | ¢                                               | ¢      | Ø admin ▼            | SECURE |
|-----------------|------------------------------|--------------------------------|----------------------------------------------------------------------|-------------------|-----------|--------------|----------|------------------|----------------|-------------------------------------------------|--------|---------|-------------------------------------------------|--------|----------------------|--------|
| Cloud S         | ervices                      | Realms                         | Identity Sources                                                     | High Availability | eStreamer | Host Input ( | Client S | Smart Software M | Manager On-Pre | em                                              |        |         |                                                 |        | Peer M               | anager |
|                 |                              |                                |                                                                      |                   |           |              |          |                  | 🧔 Sw           | itch Peer Roles                                 | 4) E   | Break H | łA                                              |        | II Pause Synchroniza | ation  |
|                 | Summa                        | ry                             |                                                                      |                   |           |              |          | System S         | Status         |                                                 |        |         |                                                 |        |                      |        |
| Status          |                              |                                | Synchronization task is in progress                                  |                   |           |              |          | Loca             |                |                                                 |        | Sta     | R                                               | Remote |                      |        |
| Synchronization |                              | OK                             |                                                                      |                   |           |              |          |                  | (10.4.11.84)   |                                                 |        | (10     | 0.4.11.85)                                      |        |                      |        |
| Active System   |                              | ( 44.                          | 10.4.11.84                                                           |                   |           |              |          | System           | 7.2.4          |                                                 |        | 7.2.4   |                                                 |        |                      |        |
|                 |                              |                                | ( HA synchronization time : Tue Jul 18 17:27:28 2023 )               |                   |           |              |          | Software \       | /ersion        | 7.2.4-169                                       |        |         |                                                 |        |                      |        |
|                 | Standby System               |                                | 10.4.11.85<br>( HA synchronization time : Tue Jul 18 17:28:00 2023 ) |                   |           |              |          | Model            |                | Secure Firewall Management<br>Center for VMware |        |         | Secure Firewall Management<br>Center for VMware |        |                      |        |

### *FMC* يف ةيقرتالا ةحص نم ققحتال

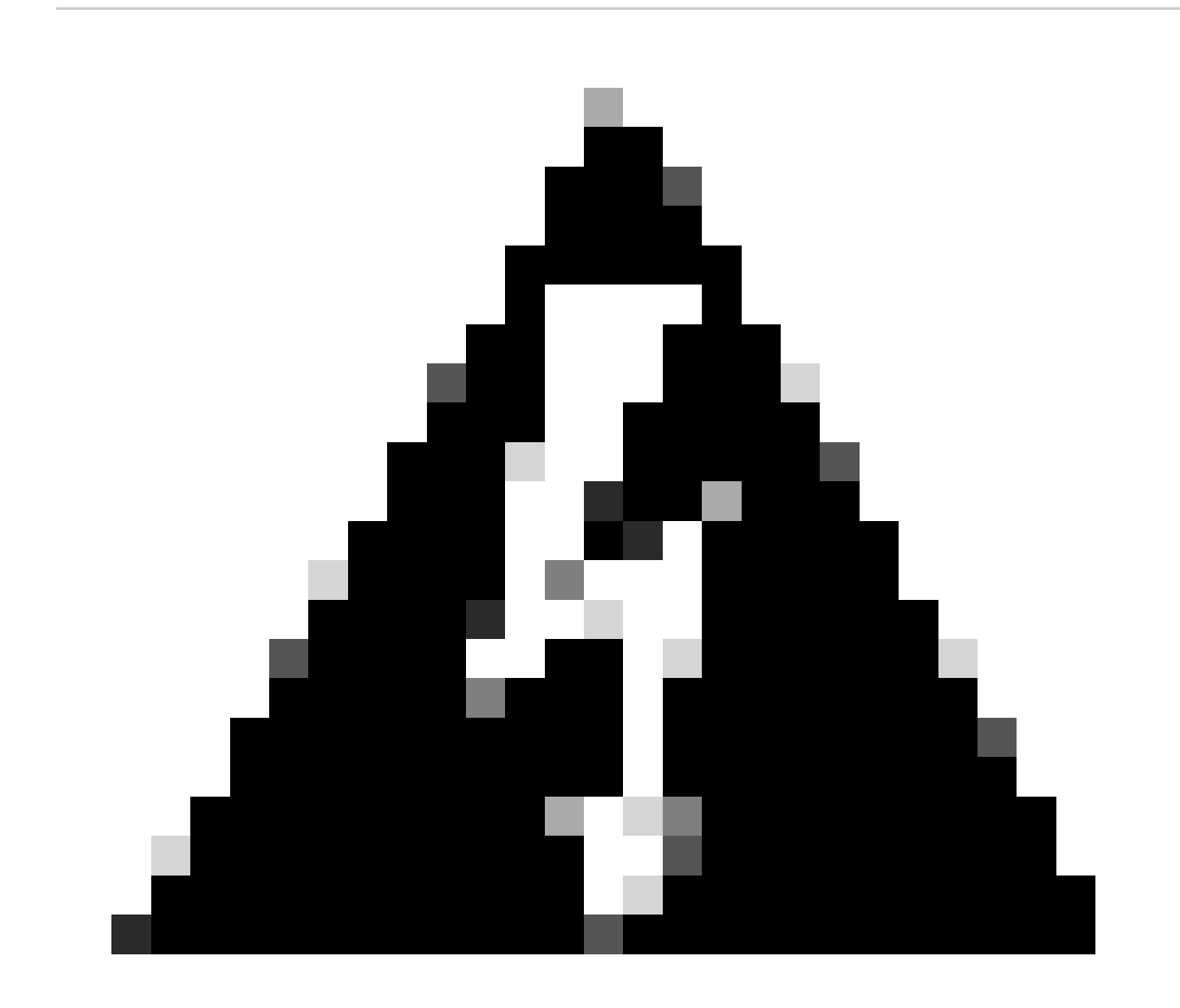

.TAC ب لاصتالا عاجرلا، ،"قفاوم" ريغ ىرخأ ةجيتن وأ ةضفخم ةجيتن رمظت ةيئامنلا ةنمازملا قلاح تناك اذإ :*ريذحت* 

ةمجرتاا مذه لوح

تمجرت Cisco تايان تايانق تال نم قعومجم مادختساب دنتسمل اذه Cisco تمجرت ملاعل العامي عيمج يف نيم دختسمل لمعد يوتحم ميدقت لقيرشبل و امك ققيقد نوكت نل قيل قمجرت لضفاً نأ قظعالم يجرُي .قصاخل امهتغلب Cisco ياخت .فرتحم مجرتم اممدقي يتل القيفارت عال قمجرت اعم ل احل اوه يل إ أم اد عوجرل اب يصوُتو تامجرت الاذة ققد نع اهتي لوئسم Systems الما يا إ أم الا عنه يل الان الانتيام الال الانتيال الانت الما